# Anwenderspezifische Profile anlegen

Bestimmungen suchen

Vademecum

## im Lauris

Stand April 2023

### Benutzerspezifische Profile

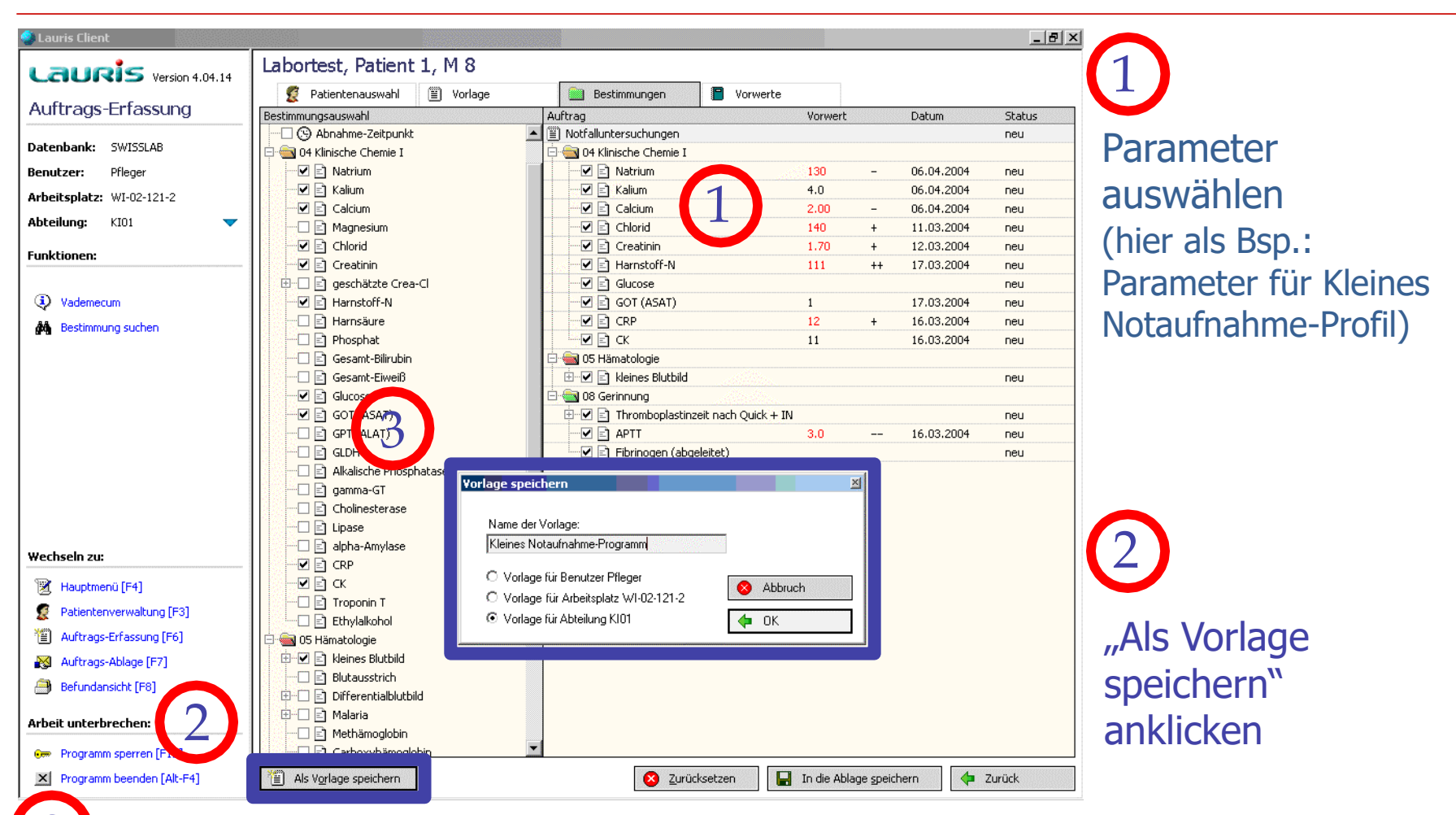

Namen für Profil (=Vorlage) eingeben

(Profile können einem einzelnen Benutzer [im Bsp.: "Pfleger"], einem PC [=Arbeitsplatz] oder einer Abteilung [im Bsp.: "KI01" = SAP-Kennung] zugeordnet werden. Im Allgemeinen empfiehlt sich die Zuordnung zur "Abteilung")

### Benutzerspezifische Profile

2

| 🥏 Lauris Client           |                                                          |                           |                           |                       |              |               | _ & ×  |  |  |
|---------------------------|----------------------------------------------------------|---------------------------|---------------------------|-----------------------|--------------|---------------|--------|--|--|
| Laugic                    | Labortest, Patient 1, M 8                                |                           |                           |                       |              |               |        |  |  |
| Version 4.04.14           | 9 Patientenauswahl                                       |                           | Bestimmungen 📔 Vorwerte   |                       |              |               |        |  |  |
| Auftrags-Erfassung        | Vorlagenauswahl                                          |                           | Auftrag                   |                       | Vorwert      | Datum         | Status |  |  |
|                           | Allgemeine Vorlagen                                      |                           | 🖺 Notfalluntersuchungen   | i dhe dhe             |              |               | neu    |  |  |
| Datenbank: SWISSLAB       | LAB LAB LISE LAB LISE LISE LISE LISE LISE LISE LISE LISE |                           | 📃 🛛 🛛 Dringlichkeit: Noti |                       |              |               |        |  |  |
| Benutzer: Pfleger         |                                                          |                           | 📮 🖮 04 Klinische Chemie I | b                     |              |               |        |  |  |
| Arbeitsplatz: WI-02-121-2 |                                                          |                           | 🛛 🗹 🖻 Natrium             |                       | 130          | - 06.04.2004  | neu    |  |  |
|                           |                                                          |                           |                           |                       | 4.0          | 06.04.2004    | neu    |  |  |
| Abteilung: KIUI           |                                                          |                           | Calcium                   |                       | 2.00         | - 06.04.2004  | neu    |  |  |
| Funktionen:               |                                                          |                           | Chlorid                   |                       | 140          | + 11.03.2004  | neu    |  |  |
|                           |                                                          |                           | 🗹 🗹 💼 Creatinin           |                       | 1.70         | + 12.03.2004  | neu    |  |  |
|                           | Endokrinologie                                           |                           | Harnstoff-N               |                       | 111          | ++ 17.03.2004 | neu    |  |  |
|                           | Test Hitachi                                             |                           | Glucose                   |                       |              |               | neu    |  |  |
|                           |                                                          |                           | GOT (ASAT)                |                       | 1            | 17.03.2004    | neu    |  |  |
|                           | Abteilungs-Vorlagen                                      |                           | CRP                       |                       | 12           | + 16.03.2004  | neu    |  |  |
|                           | 🛛 🖳 Kleines Notaufnahme                                  | e-Programm                | <b>⊡</b> CK               |                       | 11           | 16.03.2004    | neu    |  |  |
|                           |                                                          |                           | 05 Hämatologie            |                       |              |               |        |  |  |
|                           |                                                          |                           | 🛛 🗄 🗹 🖃 kleines Blutbik   | 1                     |              |               | neu    |  |  |
|                           |                                                          |                           | E S C C C                 |                       |              |               |        |  |  |
|                           |                                                          |                           | H S Inromboplasti         | nzeit nach Quick + If | N            |               | neu    |  |  |
|                           |                                                          |                           | APTT                      | 1                     | 3.0          | 16.03.2004    | neu    |  |  |
|                           |                                                          |                           | E Fibrinogen (at          | ogeleitet)            |              |               | neu    |  |  |
| Wechseln zu:              |                                                          |                           |                           |                       |              |               |        |  |  |
| Hauptmenü [F4]            |                                                          |                           |                           |                       |              |               |        |  |  |
| Patientenverwaltung [F3]  |                                                          |                           |                           |                       |              |               |        |  |  |
| Auftrags-Erfassung [F6]   |                                                          |                           |                           |                       |              |               |        |  |  |
| 🐼 Auftrags-Ablage [F7]    |                                                          |                           |                           |                       |              |               |        |  |  |
| Befundansicht [F8]        |                                                          |                           |                           |                       |              |               |        |  |  |
| Arbeit unterbrechen:      |                                                          |                           |                           |                       |              |               |        |  |  |
| 🖙 Programm sperren [F12]  |                                                          |                           |                           |                       |              |               |        |  |  |
| Programm beenden [Alt-F4] | Als Vorlage speichern                                    | 🗙 Vorlage <u>l</u> öscher | n 😢 Zur                   | ücksetzen             | In die Ablag | e speichern 🔶 | Zurück |  |  |

#### Das eingerichtete Profil erscheint als Abteilungs-Vorlage in der Vorlagenauswahl

### Benutzerspezifische Profile 3

| Lauris Version 13.03.22     | Bond, James, 11.11.1991, M 25          |                         |                           |        |                    |
|-----------------------------|----------------------------------------|-------------------------|---------------------------|--------|--------------------|
| Auftrage-Erfassung          | 🐣 Patientenauswahl 😓 Vorlage 📝         | Bestimmungen 🔂 Vorwerte |                           |        |                    |
|                             | Vorlagenauswahl Auf                    | trag                    | Vorwert Datum             | Status |                    |
| Datenbank: SWISSLAB         | Aligemeine Vorla<br>Vorlagen verwalten |                         | x                         |        | $\frown$           |
| Benutzer: IRV               | Beleg 3-; 💽 Vorlagen für Benutzer IBV  |                         |                           |        | 1                  |
| Arbeitsplatz: WS-7L-131     | Beleg 8:                               | -131                    |                           |        |                    |
|                             | Beleg 9:1                              |                         |                           |        | $\checkmark$       |
| Abtending: IRV              | Beleg 10                               |                         |                           |        |                    |
| Funktionen:                 | Abtoilungs Vorla                       | Uberschri               | ift                       |        |                    |
| De Bellenter Higher des des | Abtellungs-voria                       | Gruppier                | ung                       |        |                    |
|                             | Gr. 464 L CXL                          |                         |                           |        | Vorlagen verwalten |
| Sestimmung suchen           | Gr. 460 MG2 11+12                      |                         |                           |        | vonagen vermaten   |
| 🛛 📩 Vorlagen verwalten      | Gr. 760 OPRO1912                       | A Höhar                 |                           |        |                    |
|                             | AK-A+B                                 | U Holler                |                           |        |                    |
|                             | AK-C+D CTL1604                         | U Tiefer                |                           |        |                    |
|                             |                                        |                         |                           |        |                    |
|                             |                                        | G Rechts                |                           |        |                    |
|                             |                                        | C Links                 |                           |        |                    |
|                             |                                        |                         |                           |        |                    |
|                             | CS - A+B Immune 2004                   |                         |                           |        |                    |
|                             | CS-C+D Immune OPRO                     |                         |                           |        | Vorlagenart        |
| Wechseln zu:                | CS-E+F OCRD                            | S Loschen               |                           |        | Vorlagenare        |
| 🕋 Hauptmenii [E4]           | DT OCRD.                               |                         |                           |        | auswählen          |
|                             | ECAT-Luj OCR                           |                         |                           |        | auswarnen          |
| Patientenverwaitung [F3]    |                                        | ▼                       |                           |        |                    |
| Auftrags-Erfassung [F6]     | ECAT-AD Name der Vorlage:              |                         |                           |        |                    |
| 🛸 Auftrags-Ablage [F7]      |                                        |                         |                           |        |                    |
| Befund-Ansicht [F8]         | Bild: Sch                              | rift: 😐 Abbruch         |                           |        |                    |
| & Befund-Eingang [E9]       | ECAT-Ph                                |                         |                           |        |                    |
|                             | ECAT-PL                                | J Speichen              |                           |        |                    |
| Arbeit unterbrechen:        | ECAT-PLG+a2AP                          |                         |                           |        |                    |
| A Programm sperren [E12]    | GH 🚽                                   |                         |                           |        |                    |
|                             |                                        |                         |                           |        |                    |
| Programm beenden [Alt-F4]   | 😪 Als Vorlage speichern                | 🚜 Zurücksetzen 🛃 1      | In die Ablage speichern 🤄 | Zurück |                    |

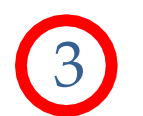

### Bearbeitung und Löschen der Vorlagen

## Bestimmung suchen

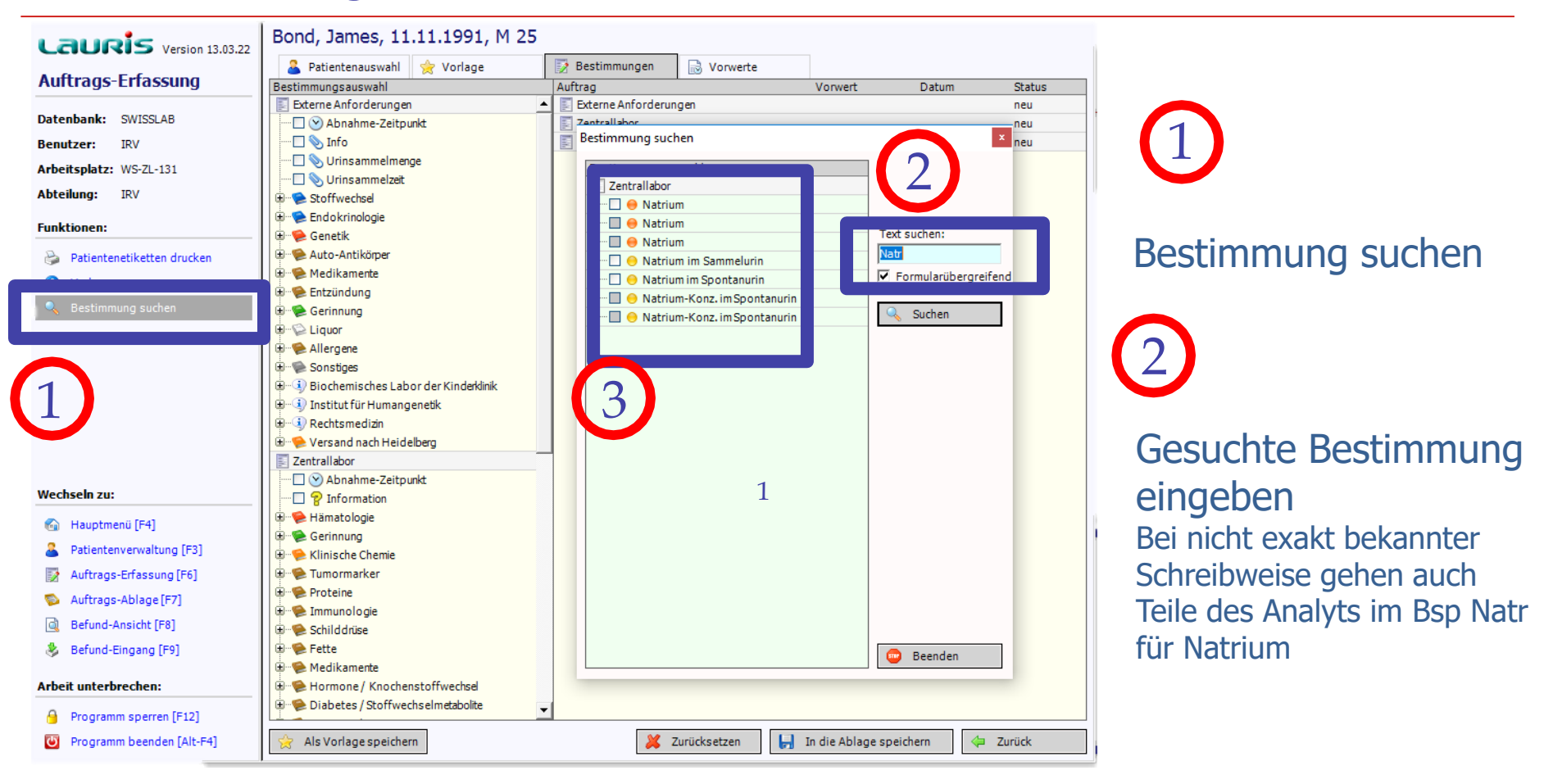

3

Es werden alle vorhandenen Natriumbestimmungen angezeigt. Die Anforderung kann direkt hier vorgenommen werden

### Informationen zum Laborparameter

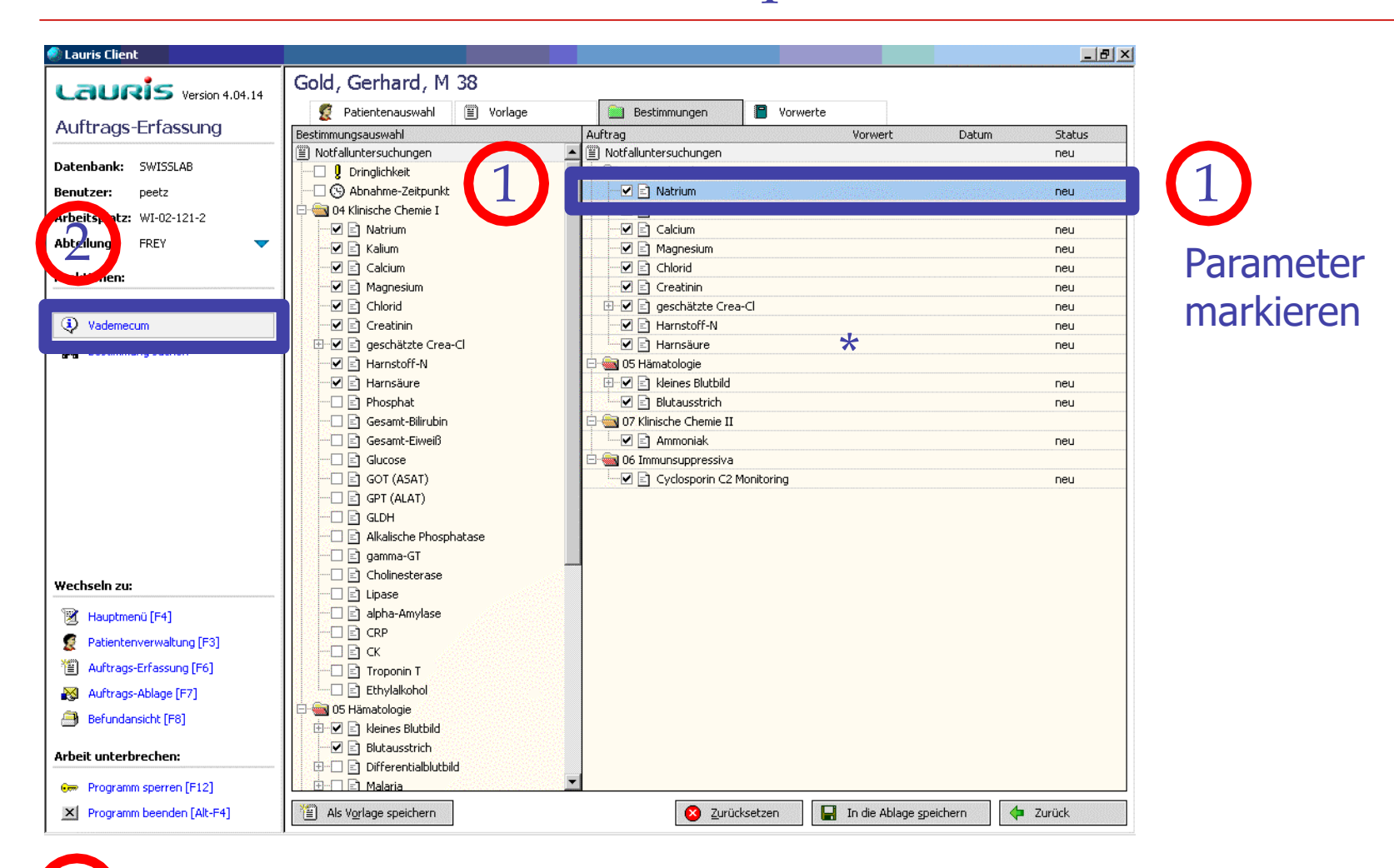

Vademecum zeigt automatisch alle Parameterinformationen an von der homepage des Zentrallabors